## **Instructions to complete the Out of Area Request**

Step 1: Go to https://alpineschools.org/

- Step 2: Toggle Family & Students, under Students select Student Services
- Step 3: Top left hand corner click on "Out of Area Request" Secondary

**Step 4: Complete form and submit:** 

## **Request for Out-of-Area Transfer**

This form is for students who wish to attend a school that is out of their designated school boundaries.

| Please select the enrollment period* |              |  |
|--------------------------------------|--------------|--|
| € 2018-19                            |              |  |
| C 2019-20                            |              |  |
|                                      |              |  |
| Reason for Request*                  |              |  |
| 2019-2020 This is my declaration.    |              |  |
| Please state your reason             |              |  |
|                                      |              |  |
|                                      |              |  |
|                                      |              |  |
|                                      |              |  |
|                                      | $\mathbf{T}$ |  |
| ▲                                    |              |  |

Special Note: You need to select 2018-19 school year and under the Reason for Request type in "2019-2020 This is my declaration" and then state the reason for your request.

Thank you for submitting the Out-of-Area form. You will receive and email within the next month with the decision.